## メニュー

各画面の下部に表示されるツールバーの左側にある 🚍 をタップすると、【総合MENU】画面が表示されます。

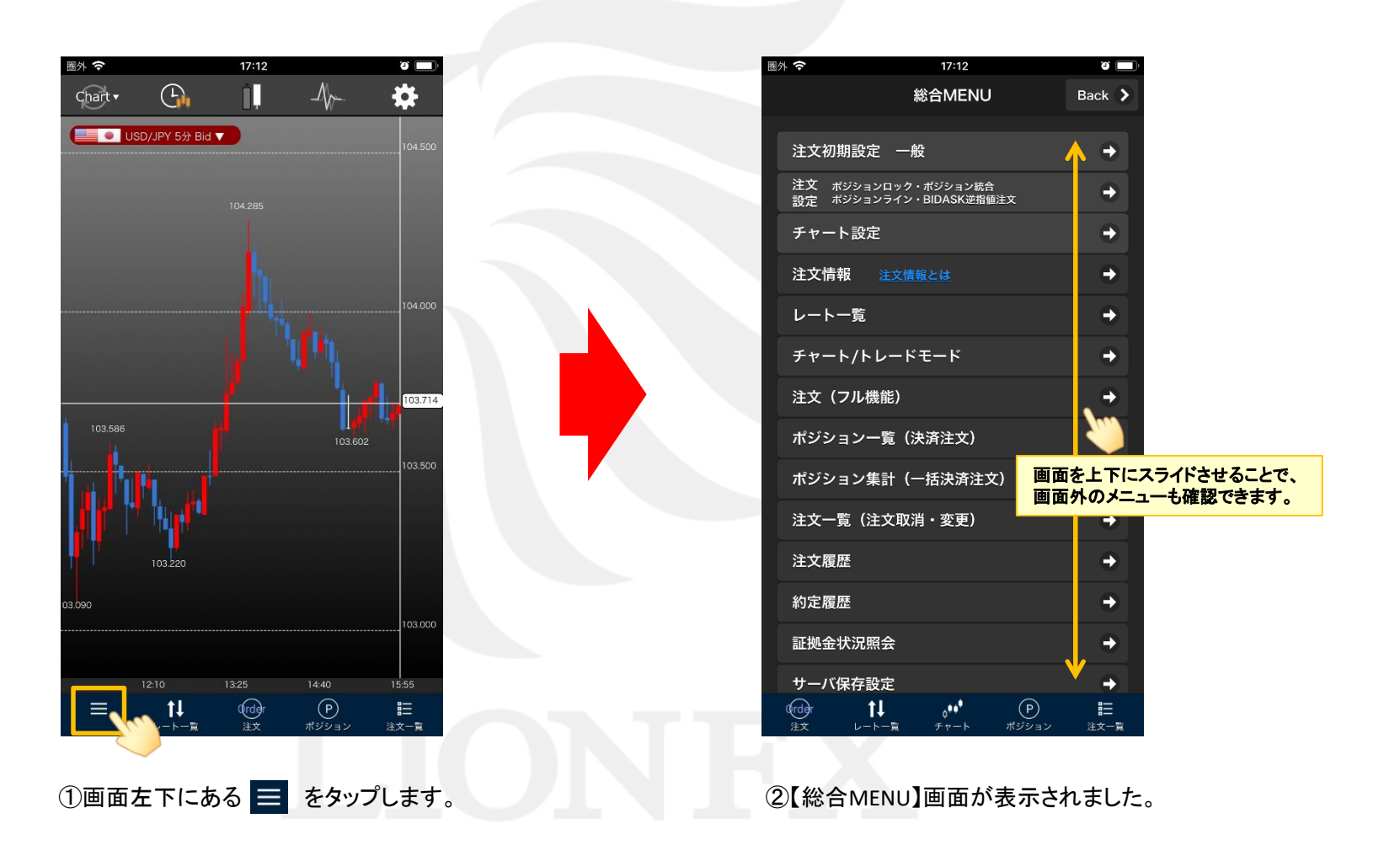

## メニュー

## LION Fp- hPlus+

| 圖外 夺                            | 18:04                          |              | + (2)            |
|---------------------------------|--------------------------------|--------------|------------------|
|                                 | 総合MENU                         |              | Back 💙           |
| 注文初期設定                          | 一般                             |              | •                |
| 注文 ポジション<br>設定 <sup>ポジション</sup> | ・ロック・ポジション統合<br>・ライン・BIDASK逆指値 | ī注文          | •                |
| チャート設定                          |                                |              | •                |
| 注文情報                            | <u>注文情報とは</u>                  |              | •                |
| レート一覧                           |                                |              | •                |
| チャート/トレ                         | <b>ノードモード</b>                  |              | •                |
| 注文(フル機                          | 能)                             |              | •                |
| ポジションー                          | 覧(決済注文)                        |              | •                |
| ポジション集                          | 計(一括決済注文                       | Z)           | •                |
| ポジション統                          | 合                              |              | •                |
| 注文一覧(注                          | 文取消・変更)                        |              | •                |
| 注文履歴                            |                                |              | •                |
| 約定履歴                            |                                |              | •                |
| 証拠金状況照                          | 슾                              |              | <b>→</b>         |
|                                 |                                | (P)<br>ポジション | <b>注</b><br>注文一覧 |

【総合MENU】画面から注文に関する初期設定画面、 注文画面やポジション一覧、各種履歴等を表示することができます。

### 注文初期設定 一般

両建やLot数、確認画面の表示など、注文に関する初期値の設定をすることができます。

注文設定ポジションロック・ポジション統合・ポジションライン・BIDASK逆指値注文 ポジションロック機能、ポジション統合機能、ポジションライン、BIDASK逆指値注文の ON/OFFの設定をすることができます。

#### チャート設定

トレンドラインの表示設定、チャートの現在レート表示の設定をすることができます。

## <u>注文情報</u>

当社のお客様の指値注文・逆指値注文の比率を価格帯別に集計した情報(板情報)が表示されます。

#### レートー覧

登録している6通貨ペアの現在レートが一覧で表示されます。 ここから登録通貨ペアの変更を行うことができます。

<u>チャート/トレードモード</u> チャート画面を表示します。

<u>注文(フル機能)</u> 新規注文画面を表示します。

ポジション一覧(決済注文) 保有中のポジションが一覧で表示されます。 ここからポジションの決済注文を発注することができます。

**ポジション集計(一括決済注文)** 保有中のポジションを通貨ペア毎、売買別に合計した情報が表示されます。 ここからポジションの全決済注文、一括決済注文を発注することができます。

> ※各画面の詳細は、「注文初期設定 一般」~「ポジション集計(一括決済注文)」の 各マニュアルをご参照ください。

Þ

# メニュー

## LION Fr- - Plus+

| 巻; | ネ 🗢              | 18:04         |            |       |
|----|------------------|---------------|------------|-------|
|    | チャート設定           |               |            | •     |
|    | 注文情報 <u>注</u>    | <u> 文情報とは</u> |            | •     |
|    | レート一覧            |               |            | •     |
|    | チャート/トレ-         | -ドモード         |            | •     |
|    | 注文(フル機能          | )             |            | •     |
|    | ポジション一覧          | (決済注文)        |            | •     |
|    | ポジション集計          | (一括決済注        | 文)         | •     |
|    | ポジション統合          |               |            | •     |
|    | 注文一覧(注文          | 取消・変更)        |            | •     |
|    | 注文履歴             |               |            | •     |
|    | 約定履歴             | •             |            |       |
|    | 証拠金状況照会          |               |            | •     |
|    | サーバ保存設定          |               |            | •     |
|    | ログアウト            |               |            | •     |
|    | Version          | 3.0           | .0 (2020/0 | 3/06) |
|    | (rder <b>†</b> ] |               | (P)        |       |
|    | 注文レート一覧          | き チャート        | ポジション      | 注文一覧  |

## <u>ポジション統合</u>

「注文設定ポジションロック・ポジション統合・ポジションライン・BIDASK逆指値注文」メニューで、 ポジション統合を「On」に設定すると表示されるメニューです。 同じ通貨ペア、同じ売買のポジションのうち指定したものだけを合計表示した情報が表示されます。 ここからポジションのー括決済注文を発注することができます。

#### <u>注文一覧</u>

注文中(未約定)の新規注文・決済注文が一覧で表示されます。 ここから注文の取消・変更ができます。

## <u>注文履歴</u>

発注した注文の履歴が一覧で表示されます。

#### <u>約定履歴</u>

発注した注文のうち、約定した注文の履歴が一覧で表示されます。

#### 証拠金状況照会 現在の取引口座内の資金状況が表示されます。

### <u>サーバ保存設定</u>

サーバ保存設定画面を表示します。 両建等の初期値をサーバに保存することで、別の端末からのログイン時に 共通の設定で取引をすることができます。

#### <u> ログアウト</u>

LIONチャートPlus+からログアウトし、ログイン画面に戻ります。

※各画面の詳細は、「ポジション統合」~「サーバ保存設定」の 各マニュアルをご参照ください。

Þ.